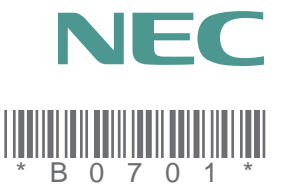

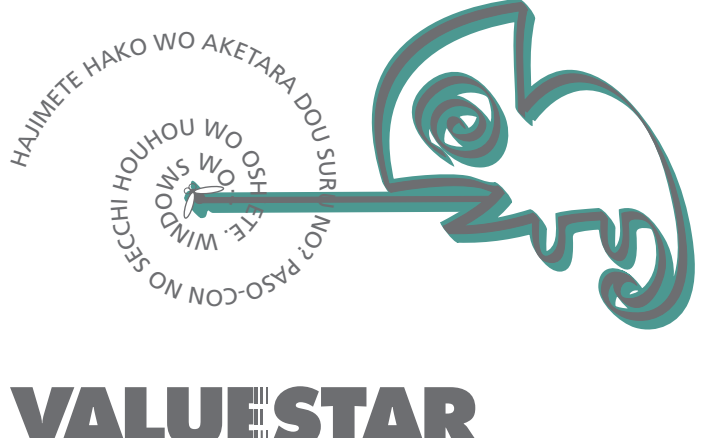

## VALUESTAR はじめにお読みください

Microsoft、MS、MS-DOS、Windows、Outlook、BookshelfおよびWindowsのロゴは、米国Microsoft Corporationの米国およびその他の国における商標または登録商標です。

「Justsystem Home」は、株式会社ジャストシステムの著作物であり、「Justsystem Home」にかかる著作権、その他の権利は、株式会社ジャストシステム、および各権利者に帰属します。「Justsystem Home」、「ジャストホーム」、「一太郎Home」、「カラメル」、「楽々はがき」、「フォトシアター」、「デジコレ」、「キーポードファイター」、「写真 スタジオ」、「文字スタジオ」は、株式会社ジャストシステムの商標です。

VirusScanは米国法人Network Associates, Inc.またはその関係会社の米国またはその他の国における登録商標です。

PS/2は、IBMが所有している商標です。

AMD、AMD ロゴ、K6-2、3DNow!ならびにその組み合わせは、Advanced Micro Devices, Inc.の商標であり、AMD-K6-2は同社の登録商標です。

@niftyはニフティ(株)の商標です。

アメリカ・オンラインおよびAOLはAOLの登録商標です。

ODN(Open Data Network)は日本テレコム(株)の登録商標です。

DIONは、第二電電株式会社の登録商標です。

NEWEBはKDD(株)の商標です。

BIGLOBEは日本電気株式会社の商標です。

その他、本マニュアルに記載されている会社名、商品名は各社の商標、または登録商標です。

初版 2000年4月 ©NEC Corporation 2000 日本電気株式会社の許可なく複製、改変などを行うことはできません。 808-879841-003-A

## はじめに

お買い上げていただき、まことにありがとうございます。 梱包箱を開けたら、まず本書の手順通りに操作してください。 なお、本書にはこのパソコンを安全にお使いいただくための情報も記載 されています。必要なときすぐに参照できるよう、お手元に保管してく ださい。

2000年 4月 初版

| 操作の流れ | 1 | 安全にお使いいただくために                                              |
|-------|---|------------------------------------------------------------|
|       | 2 | 添付品の確認と設置8<br>不足しているものや、破損しているものがないかを最初に確認して設置します。         |
|       | 3 | 添付品の接続12<br>パソコン本体にキーボード、ディスプレイ、スピーカなどを接続します。              |
|       | 4 | Windowsのセットアップ                                             |
|       | 5 | 980FFICIAL PASSメンバーへの登録24<br><sub>正規ユー</sub> ザーの登録をします。    |
|       | 6 | パソコンのプログラムやデータを守る25<br>このパソコンのプログラムやデータを守るための情報が記載されています。  |
|       | 7 | <b>インターネットに</b> 接続する26<br>インターネットサービスプロバイダへオンラインサインアップします。 |
|       | 8 | マニュアルの使用方法27<br>このパソコンに添付されているマニュアルの使い方について説明しています。        |

本書に記載のイラストや画面はモデルにより多少異なります。

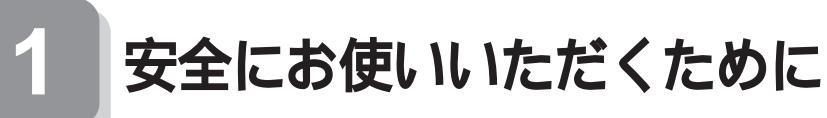

- ・注意事項を守って製品をご使用ください。
- このマニュアルは、必要なときすぐに参照できるよう、お手元に 保管してください。

このマニュアルでは、製品を安全にお使いいただくための注意事項を次 のように記載しています。

注意事項を守っていただけない場合、どの程度の影響があるかを表して います。

| ⚠警告 | 人が死亡または重傷を負う可能性が想定される内容を<br>示します。                  |
|-----|----------------------------------------------------|
| ⚠注意 | 人が傷害を負う可能性が想定される内容、および、物<br>的損害のみの発生が想定される内容を示します。 |

注意事項を守っていただけない場合、発生が想定される障害または事故 の内容を表しています。

| <u>承</u> 火注意 | 発煙または発火の可<br>能性が想定される内<br>容を示します。 | した<br>けが注意 | けがを負う可能性が<br>想定される内容を示<br>します。    |
|--------------|-----------------------------------|------------|-----------------------------------|
| 感電注意         | 感電の可能性が想定<br>される内容を示しま<br>す。      | 高温注意       | 高温による障害の可<br>能性が想定されるこ<br>とを示します。 |

#### 使用上の注意

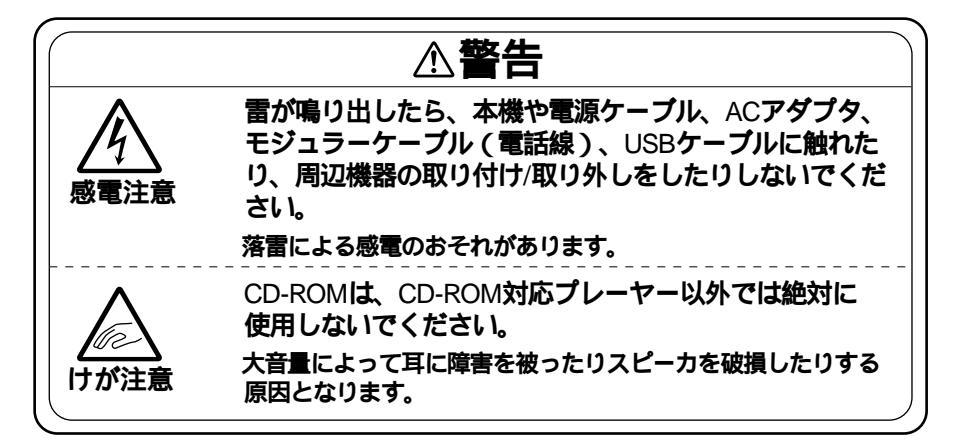

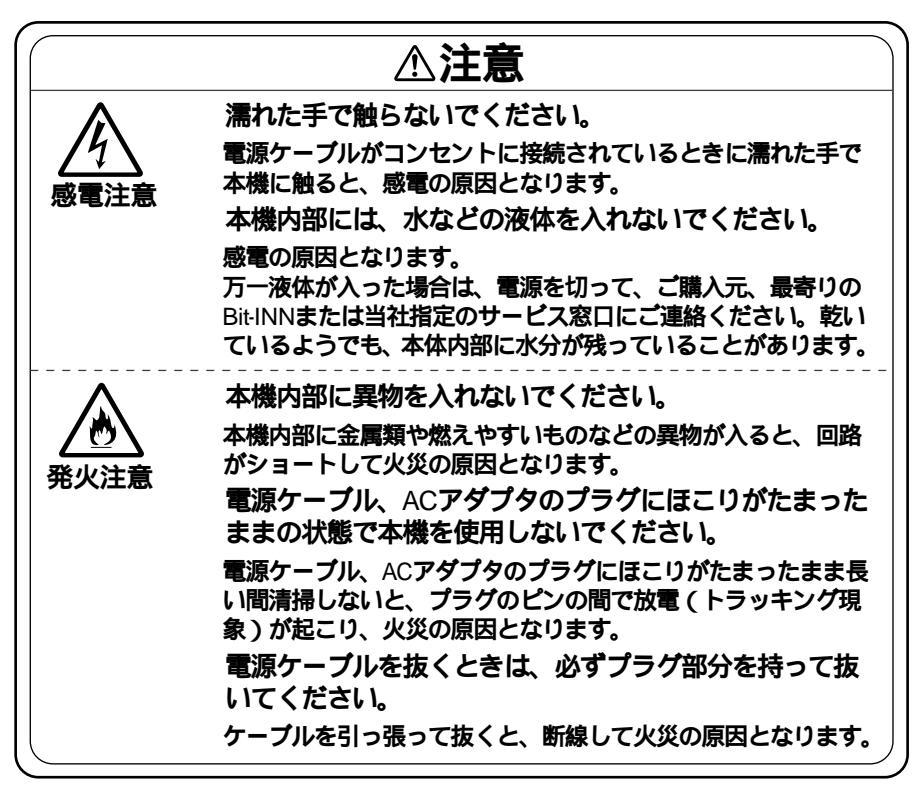

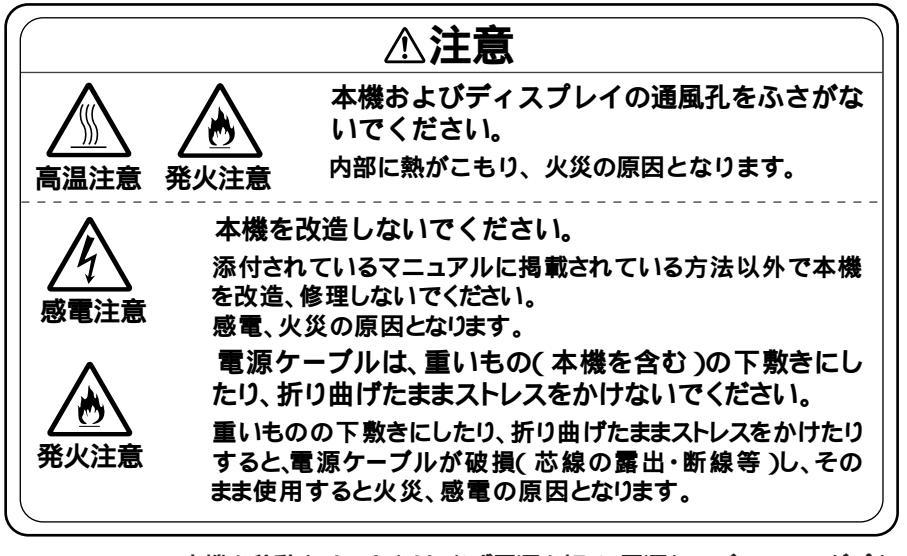

- 本機を移動させるときは、必ず電源を切り、電源ケーブル、ACアダプタのプラグをコンセントから抜いてください。
   電源を入れたままで移動させると、本体内部のハードディスクなどの 故障の原因となります。
- 本機を移動させるときは、フロッピーディスクやCD-ROMなどを取り 出してください。
   本機の故障や、フロッピーディスク、CD-ROMなどの破損の原因となり ます。
- 汚れたフロッピーディスクやCD-ROMは使用しないでください。
   砂やほこり、水などの液体をかぶったフロッピーディスクやCD-ROM などを使用すると、故障の原因となります。
- ・長期間使用しないときは、電源ケーブル、ACアダプタのプラグをコン セントから抜いてください。
   旅行などで長期間お使いにならないときは、安全のため、電源ケーブル のプラグをコンセントから抜いてください。
- ゴムやビニール製品などを、本機に長時間接触させたままにしないでください。
   本機にビニール袋をかぶせたり、本機の上に輪ゴムなどを置いたままにしないでください。本機の表面が変質する原因となります。
- 本機のそばで、飲食、喫煙しないでください。
   飲食物やタバコの灰が本体内部やキーボード内部に入ると、故障の原因となります。また、タバコの灰がフロッピーディスクなどに付着すると、データの読み書きができなくなったり、フロッピーディスクドライプなどの故障の原因となります。

・故障や異常の場合の対処について
 本機が故障や異常を起こした場合には、次のようにして対処してください。

・本機から煙がでたり、異臭がしたりする ・本機が、手で触れられないほど熱い ・本機から、異常な音がする ・その他、本体および本体に接続されたケーブル類に、目に見える異常が 生じたとき

すぐに電源を切り、電源ケーブル、ACアダプタのプラグをコンセントから抜い てください。

電源が切れないときには、そのまま電源ケーブルのプラグをコンセントから抜いてください。

ご購入元、または『NEC PCあんしんサポートガイド』の「故障かなと思ったら」に記載のサービス窓口にご相談ください。

#### 健康のために

パソコンを使った作業では、長時間同じ姿勢になりやすいため、他の一般 事務作業にくらべて次のような症状がおこりやすいと言われています。

- ・眼が疲れたり、重く感じる
- ものがぼやけて見える
- ・疲れやすい

このような症状の感じ方は、作業時間や状況などにより個人差が大きい と言われています。

次のことを心がけるようにしましょう。

- ・1時間の作業につき10~15分の休息時間をとる
- ・休息時には、軽い体操をするなど、気分転換をはかる

万一、疲労が翌日まで残るような場合は、早めに医師に相談してください。

良い作業姿勢をとりましょう

パソコンを使用する際の良い姿勢は、余分な力が入らない、リラックス できる姿勢と言われています。

- ・背もたれに背中が支えられるよう背すじを伸ばして椅子に座る。
- ・両手を床とほぼ平行にキーボードに置く。
- ・ 画面を目の高さより低くし、視線がやや下向きになるようにする。

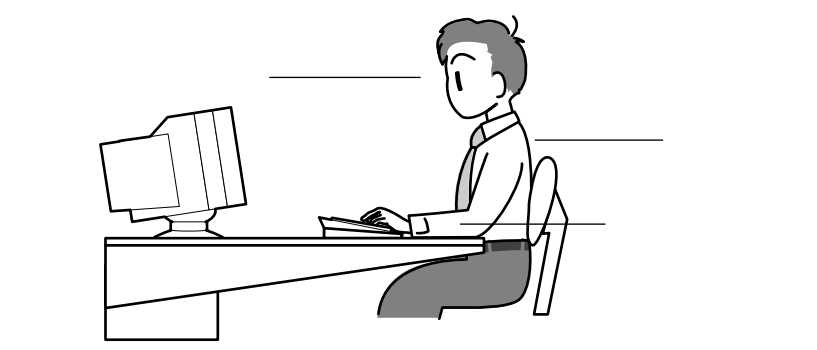

機器をこまめに調節しましょう

機器の調節ができる場合は、使いやすい状態にこまめに調節してくだ さい。

ディスプレイの角度調節

本機にセットのディスプレイは、上下、左右の角度調節ができるように なっています。まぶしい光が画面に映り込むのを防いだり、表示内容を 見やすくするために、ディスプレイの角度を調節することは大変重要 です。

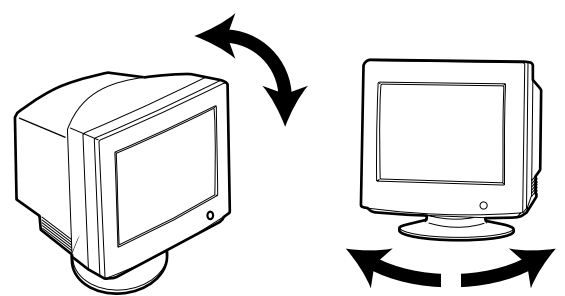

画面の輝度、明るさ > コントラスト調節 個人差、周囲の明るさなどによって、画面の最適な輝度・コントラスト は異なります。そのため、画面の輝度・コントラストは、状況に応じて見 やすいようにこまめに調節することが必要です。 詳しくは、ディスプレイのマニュアルをご覧ください。

キーボードの角度調節

本機のキーボードは、角度調節ができるようになっています。好みに よって、入力しやすいようにキーボードの角度を変えることは、肩や腕 への負担を軽減するのに大変有効です。

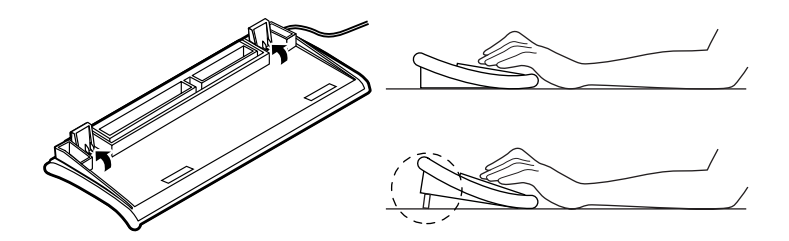

機器を清掃しましょう

ディスプレイの画面は、ほこりなどで汚れると表示内容が見にくくなる原因となりますので、定期的に清掃する必要があります。

静電気に注意してください

静電気は、本機の故障の原因となることがあります。静電気による損傷 を防ぐため、次のことに注意してください。

- アース線を必ず接続してください。アース線の接続のしかたは、
   「 3 添付品の接続」をご覧ください。
- CPUなどの電子部品は、静電気によって破損することがあります。部品に触れる前に、身近な金属(アルミサッシやドアノブなど) に手を触れて、身体の静電気を取り除くようにしてください。

本機のお手入れ

本機のお手入れの方法については、『活用ガイド』の「PART7 付録」の「本機のお手入れ」をご覧ください。

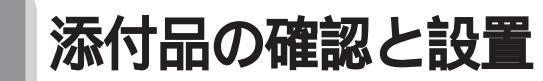

#### 添付品を確認する

梱包箱を開けたら、まず添付品が揃っているかどうか、このチェックリス トを見ながら確認してください。万一、添付品が足りない場合や破損して いた場合は、すぐにご購入元にご連絡ください。

下記の他にも添付品が入っている場合があります。

● 箱の中身を確認する

保証書

(本体梱包箱に貼り付けられています) 保証書は、ご購入元で所定事項をご記入の上、お受け取りになり、 保管してください。保証期間中に万一故障した場合は、保証書 記載内容にもとづいて修理いたします。保証期間後の修理に ついては、ご購入元にご相談ください。修理によって機能が維 持できる場合は、お客様のご要望により有償修理いたします。 詳しくは、保証書をご覧ください。

はじめにお読みください(このマニュアルです)

本体

添付品収納箱

キーボード

スピーカセットの収納箱

2 添付品収納箱の中身を確認する

アース線

電源ケーブル

モジュラーケーブル

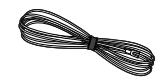

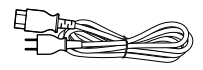

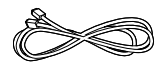

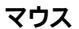

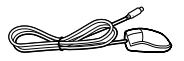

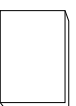

ソフトウェアのご使用条件 (箱の中身を確認後必ずお読みください) ソフトウェア使用条件適用一覧 (箱の中身を確認後必ずお読みください)

980FFICIAL PASSお客様登録申込書 活用ガイド ウェプライフスタイル

Microsoft® Windows® 98 ファーストステップガイド

NEC PCあんしんサポートガイド AOLパンフレット @nifty入会シート BIGLOBEインターネットスタートブック ODNパンフレット DDI(DION)さあはじめましょうインターネット KDDインターネット接続サービス・NEWEBご案内

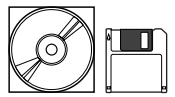

システムインストールディスク(FD) バックアップCD-ROM アプリケーションCD-ROM

Office 2000 モデルのみの添付品 Microsoft® Office 2000 Personalパッケージ

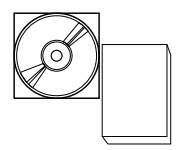

「Microsoft Word 2000」、「Microsoft Excel 2000」、「Microsoft Outlook® 2000」、「Microsoft / Shogakukan Bookshelf® Basic」、 「Microsoft Office 2000 Personal活用ガイド」(添付)

#### ジャストホームモデルのみの添付品 Justsystem Homeパッケージ

Justsystem Home( 一太郎Home、カラメル、楽々はがき、フォトシアター、 デジコレ、キーボードファイター、写真スタジオ、文字スタジオ )

❸ スピーカセットの収納箱の中身を確認する

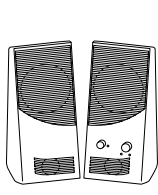

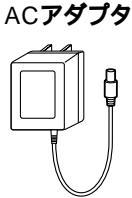

④ディスプレイの箱の中身については、ディスプレイに添付の説 明書で確認する

| ディスプレイ | マニュアル |
|--------|-------|
| 電源ケーブル | 保証書   |

●本体の背面にある型番、製造番号と保証書の型番、製造番号が 一致していることを確認する

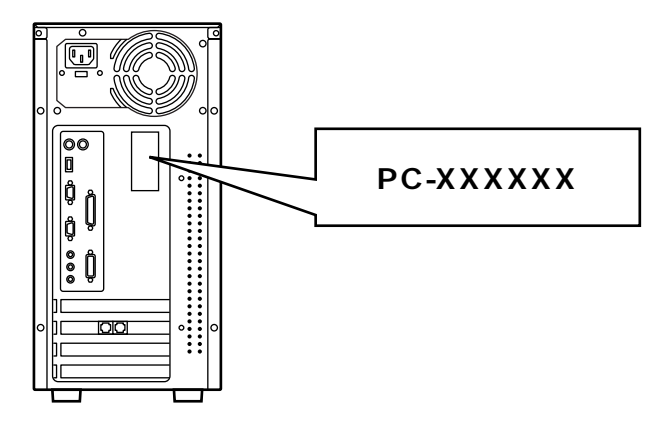

万一違っているときは、すぐにご購入元に連絡してください。また保証書は大切に保管しておいてください。

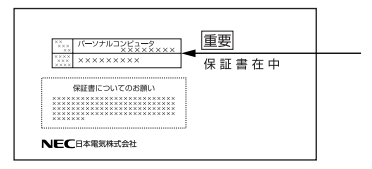

#### 設置場所を決める

🥂 安全に関するご注意

「 1 安全にお使いいただくために」をよくお読みの上、注意事項を守って 正しくお使いください。

 意意はあ
 電源はAC100V(50/60Hz)を使用してください。

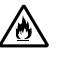

電源ケーブルの上に、ものを載せないでください。

電源ケーブルを抜くときは、必ずプラグ部分を持って抜いてく ださい。

電源ケーブルの付け根部分を無理に曲げないでください。

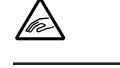

ケーブル類は、つまずかないように整理してください。

設置に適した場所は次のような場所です。

- 屋内
- **温度**10 ~35
- **湿度**20%~80%
- (ただし結露しないこと)
- 平らで十分な強度があり、落下のおそれがない
- (机の上など)

🗙 設置に適さない場所

次のような場所には設置しないでください。本機の故障や破損の原因と なります。

磁気を発生するもの(扇風機、スピーカなど)や磁気を帯びているもの の近く

直射日光があたる場所

- 暖房器具の近く
- 薬品や液体の近く
- テレビ、ラジオ、コードレス電話、無線機、他のディスプレイなどの近く 人通りが多くてぶつかる可能性がある場所
- ドアの開け閉めで、ドアが当たる場所
- ホコリが多い場所
- 本体背面または側面にある通風孔がふさがる場所
- ディスプレイの通風孔がふさがる場所
- テレビ、ラジオなどと同じACコンセントを使う場所

設置場所が決まったら.....

設置場所が決まったら、本機を設置します。本機は精密機器ですから、慎 重に取り扱ってください。乱暴な取り扱いをすると、故障や破損の原因と なります。

パソコンの接続部は、背面にまとまっています。

いきなり壁際にパソコン本体を置いてしまうと、うまく接続できません。 机などの裏側に回って接続できるような場所を選んでください。

できるだけ通風孔をふさがないように15cm以上のスペースを確保して ください。キーボードやマウスが余裕を持って操作できる場所も必要で す。

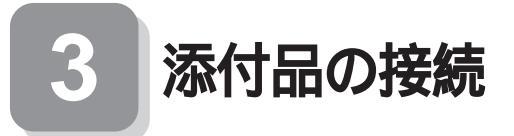

本体は縦置きで使用してください。横置きで使用すると、故障 の原因となります。

#### パソコンを接続する

1. マウス、キーボードを接続します

添付のマウス、キーボードを本体のアイコン表示に従い、コネクタに 接続してください。

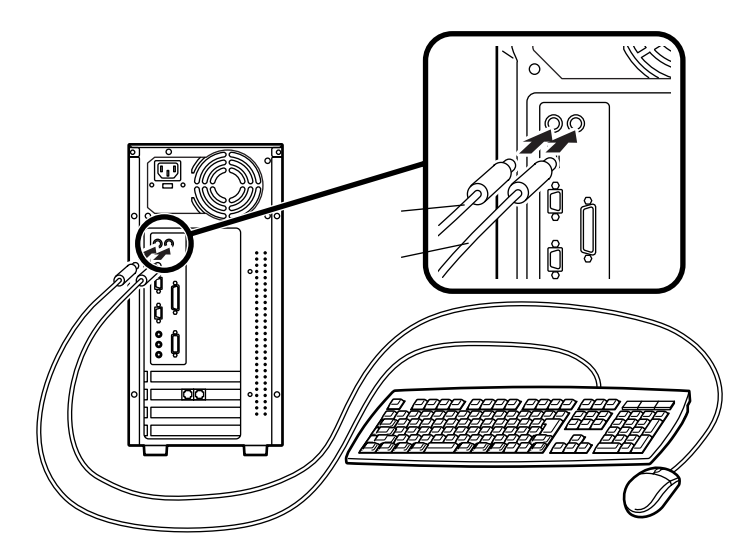

2. ディスプレイを接続します

ディスプレイによって接続方法が異なる場合があります。ディスプレ イのマニュアルを参照して接続してください。

- ●~ 2 の順番に接続する
  - ディスプレイの背面につながっているビデオ信号ケーブルのコ ネクタを、本体のアナログRGBコネクタアイコン(〇)を確認し て接続する
  - ビデオ信号ケーブルのコネクタに付いているネジをしめて、しっ かりネジ止めする

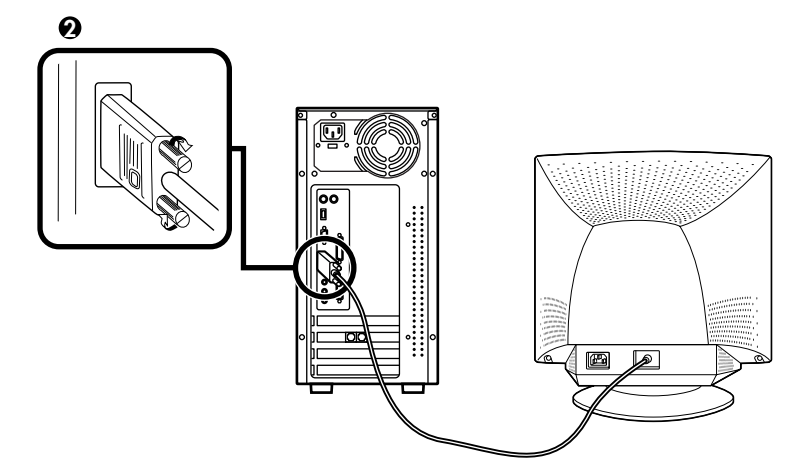

3. スピーカを接続します

●~ 2の順番に接続する

●スピーカ(L)のケーブルをスピーカ(R)に接続する

Qスピーカ(R)のケーブルを本体のライン出力端子(ミニジャック)
 ( ( → )に接続する

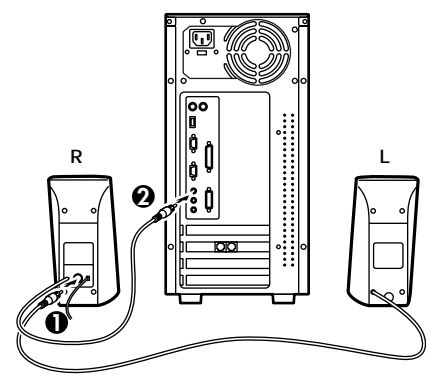

4. モジュラーケーブルを接続します

必要に応じて次の接続を行ってください。

(電話回線に接続する場合は、『活用ガイド』 PART1 本体の構成各 部」の「FAXモデムボード」をご覧になり、接続前の確認を行ってくだ さい。ここでは、モジュラーコンセントに接続する場合を例に説明し ます。)

●電話機につながっているケーブルと、モジュラーケーブルの一方を、本体に接続する

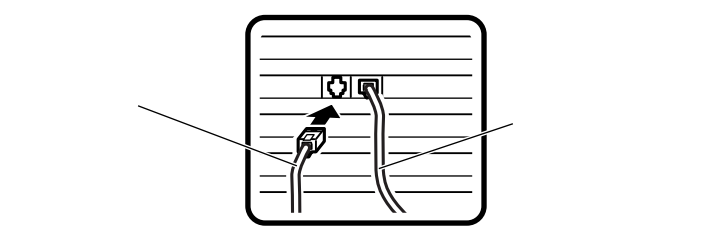

 モジュラーコンセントに、モジュラーケーブルのもう一方のコネク タを接続する

パソコンを電話回線に接続しても、2線式の電話機はこれまで通り 使うことができます。

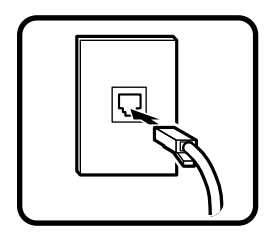

∕�� 安全に関するご注意

アース端子付きのコンセントがない場合、ご購入元や、お近くの電気店な どにご相談ください。

パソコン用のテーブルタップ等を使う場合は、コンセントとテーブル タップの容量を必ず守ってください。

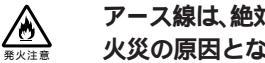

アース線は、絶対にガス管につながないでください。ガス爆発、 火災の原因となります。

アース線の接続や取り外しをするときは、必ず電源ケーブルの プラグをコンセントから抜いてください。

アース線は、水道管につながないでください。アースできない場合があ ります。

アース線は、電話専用のアース端子に接続しないでください。電話に雑 音が入る場合があります。

アース線は、感電を防止するための電線です。本体のアース端子と、コン セントのアース端子をつなぐことで、万一漏電した場合の感電を防止する 役目を果たします。安全のために必ず接続してください。

電源ケーブルをコンセントに差し込んだときや、短時間(約10秒以下)に 電源ケーブルをコンセントから抜いたり、差したりすると自動的に本体の 電源が入ってしまう場合があります。その場合は、電源スイッチを4秒以 上押し続け、本体の電源ランプが消えることを確認してください。

次のイラストを見て①~②の順番に接続してください。

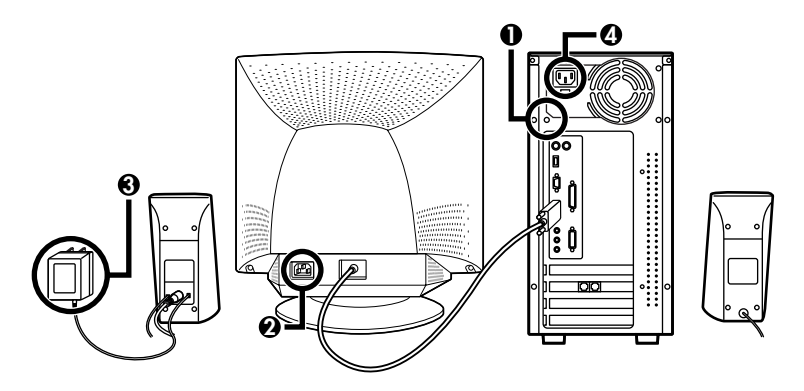

●アース線を接続する

本体のアース端子にアース線をネジ止めする

コンセントのアース端子にアース線を接続する

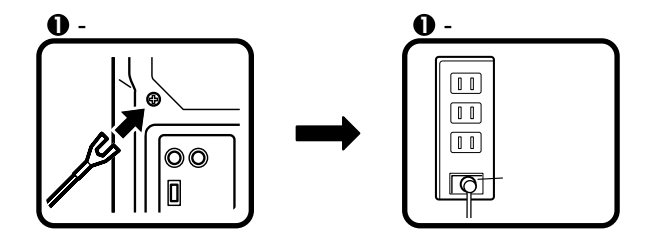

❷ディスプレイの電源ケーブルを接続する

ディスプレイにディスプレイ用電源ケーブルを接続する 電源ケーブルのもう一方のプラグを壁などのコンセントに差 し込む

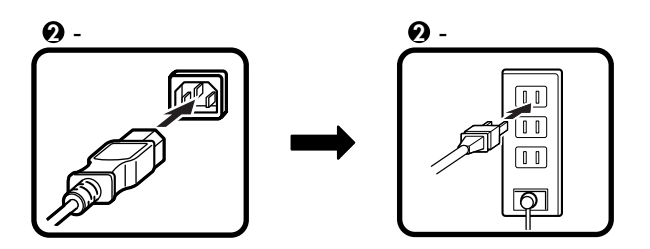

❸スピーカのACアダプタを接続する

スピーカにACアダプタを接続する

ACアダプタを壁などのコンセントに接続する

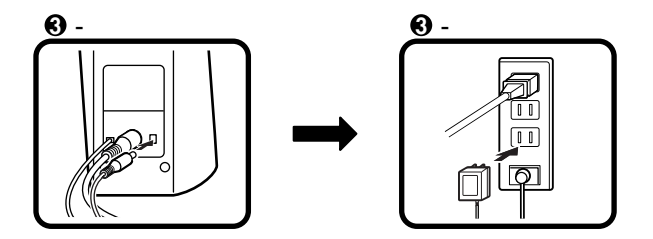

④本体の電源ケーブルを接続する

本体に電源ケーブルを接続する

電源ケーブルのもう一方のプラグを壁などのコンセントに差し込む

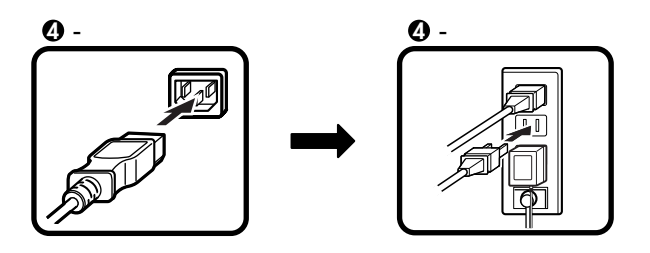

# 4

### Windowsのセットアップ

はじめてパソコンの電源を入れるときは、自分の名前などを入力する Windows 98セットアップの作業が必要です。この作業には全部で30分程 度の時間がかかります。

#### セットアップをするときの注意

プリンタやメモリなど、周辺機器は接続しない この作業が終わるまでは、プリンタや増設メモリなどの取り付けを絶 対に行わないでください。これらの周辺機器をパソコンと一緒に購入 した場合は、先にWindows 98のセットアップ作業を完了させてから、 周辺機器に添付のマニュアルを読んで接続や取り付けを行ってください。

途中で電源を切らない

作業の途中では絶対に電源を切らないでください。作業の途中で、電源 スイッチを操作したり電源コードを引き抜いたりすると、故障の原因 になります。途中で画面が止まるように見えることがあっても、故障で はありません。慌てずに手順通り操作してください。

#### セットアップを始める前の準備

Windows 98のセットアップ作業中に、このパソコンを使う人の名前を入力する必要があります。登録する名前を決めておいてください。

●~●の順番に電源を入れてください。

● ディスプレイの電源を入れる

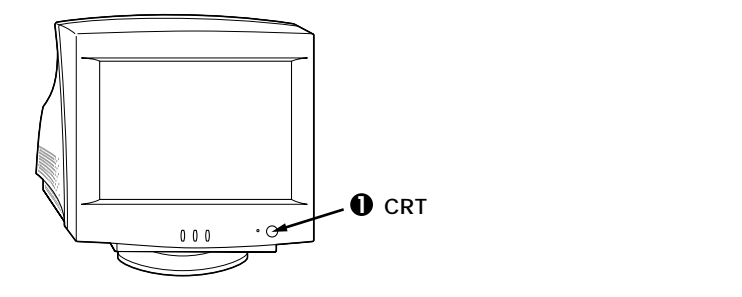

❷ スピーカの電源を入れる

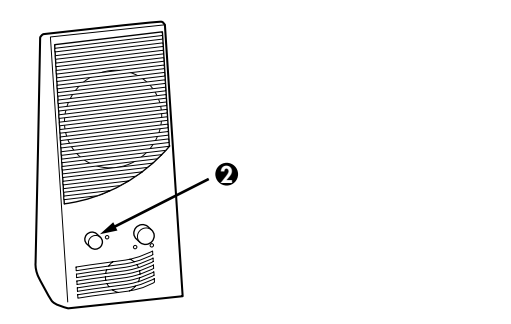

❸ 本体の電源を入れる

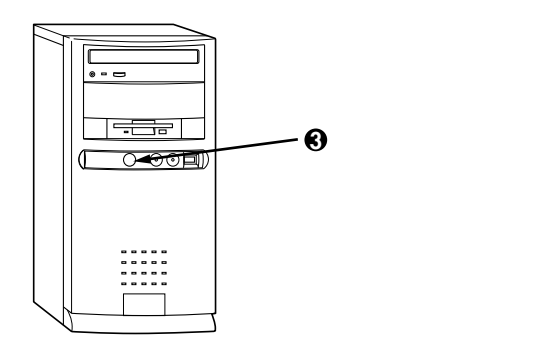

セットアップの作業手順

電源を入れるとしばらくして次の画面が表示されます。

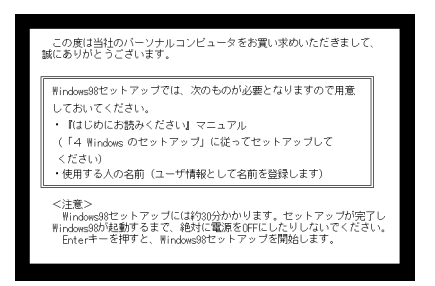

本紙に記載の画面は、モデルによって異なる場合があります。また、実際の画面とは多少異なることがあります。

これ以降は、セットアップ作業手順が完了するまで、電源スイッチに絶対 手を触れないでください。セットアップが完了する前に電源を切ると、故 障の原因になります。

障害が発生した場合や、誤って電源を切ってしまった場合は、『活用ガイ ド』「PART6 トラブル解決Q&A」をご覧ください。強制終了の方法が記 載されています。

● キーボードの【Enter】を押すと、ハードディスクのチェックが 始まるので、チェックが終了したら【Enter】を押す

キーボードの使い方 『活用ガイド』PART1 本体の構成各部」

❷「Windows 98 へようこそ」の画面が表示されたら、キーボードを使って名前とふりがなを入力する

名前を入力

名前を入力しないと、次の操作に進むことはできません。

ふりがなを入力する場合はふりがなの欄にマウスポインタをあわ せてクリック

名前と同じようにふりがなを入力することができます。 ふりがなを入力しなくても、次の操作に進むことはできます。

「次へ」ボタンをクリック

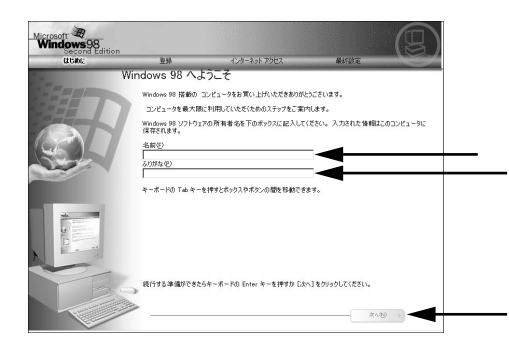

「モデムを使って接続する」ウィンドウが表示されます。

❸ ここでは接続しないので、接続の設定をキャンセルする

「スキップ」ボタンをクリック

「ダイヤルのキャンセル」ウィンドウが表示されます。

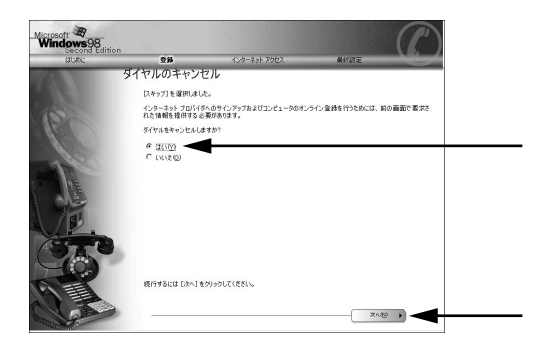

「はい」をクリック

「次へ」ボタンをクリック

「使用許諾契約」ウィンドウが表示されます。

④「使用許諾契約書」の画面を確認する

内容をよくお読みの上、次に進んでください。

▼をクリックして続きを見る

使用契約を読んで「同意する」をクリック (同意しない場合、セットアップは続行できません)

「次へ」ボタンをクリック

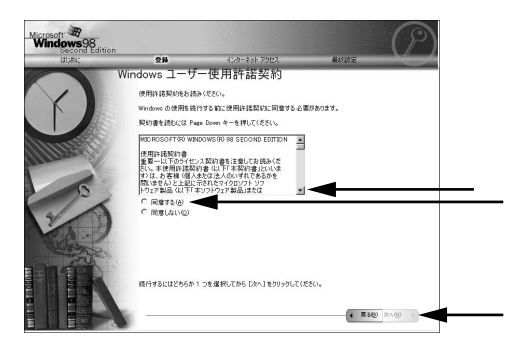

「セットアップの完了」ウィンドウが表示されます。

⑤ 画面の指示に従ってセットアップを進める

「セットアップの完了」ウィンドウが表示されたら、「完了」ボタンを クリック

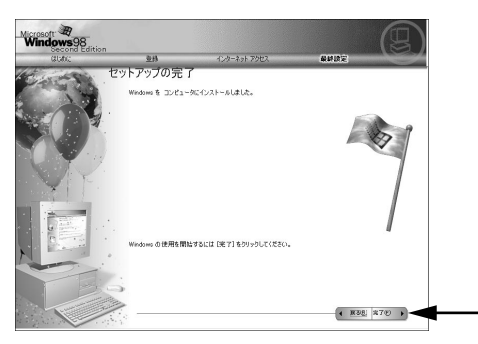

「システムの設定を更新しています」のメッセージの後「セットアップ 中です」と表示され、次の画面が表示されるまでしばらく時間がかか ります。

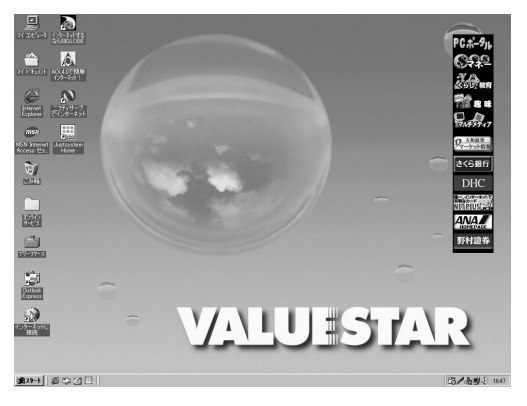

お使いの機種により一部表示が異なります。

●「スタート」ボタンをクリック

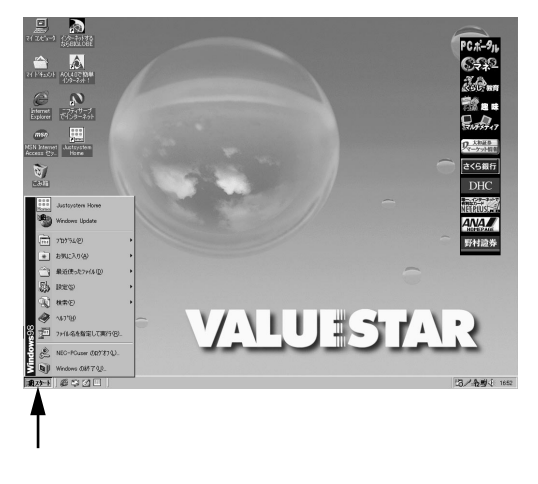

#### ❷「Windowsの終了」をクリック

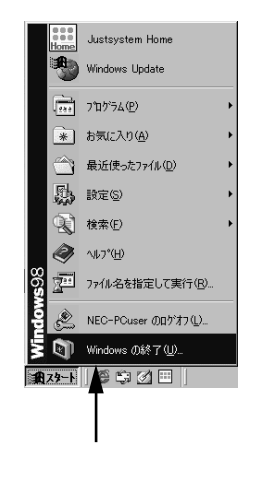

**③**本体の電源を切る

「電源を切れる状態にする」をクリック

「OK」ボタンをクリック

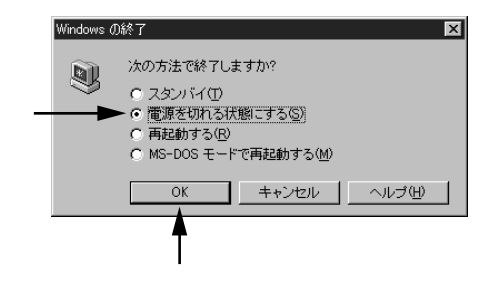

メッセージが表示され、自動的に電源が切れます。

④ スピーカの電源を切る

❺ ディスプレイの電源を切る

これでWindows 98のセットアップは終了です。

## 5

### 980FFICIAL PASSメンバーへの登録

98OFFICIAL PASS メンバー(正規ユーザー)への登録を必ず行ってくだ さい。登録方法について詳しくは、添付の『98OFFICIAL PASSお客様登録 申込書』をご覧ください。

なお、パソコンをインターネットに接続している場合には、インターネットで登録を行うこともできます。

「980FFICIAL PASS お客様登録カウンター」 http://www1.pc98.nec.co.jp/register/

なお、下記のホームページからリンクがはられています。 「98Information」 http://www.nec.co.jp/98/

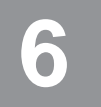

パソコンのプログラムやデータを守る

ハードディスクに保存されているデータは、絶対安全というわけではあ りません。パソコンにトラブルが発生した場合に備えて次のような予防 策を講じる必要があります。

#### コンピュータウイルスの侵入を防ぐ

VirusScanは、フロッピーディスクやCD-ROMなどの受け渡しによって、 またインターネットやパソコン通信を経由して侵入してくるウイルス (パソコンの動作に悪影響のある不正なプログラム)の感染を防ぎます。 パソコンのウイルス検査は定期的に行ってください。また新種ウイルス に対応するため、ウイルスデータファイルは最新版になるように定期的 に更新してください。

なお、VirusScanは、ご購入時の状態ではインストールされていません。 「スタート」ボタン 「プログラム」「NECマニュアル」「アプリケー ションの追加と削除」の「VirusScan」をご覧の上、インストールしてご使 用ください。

また、VirusScanを使う上でのご注意が「活用ガイド」「PART4 アプリケー ションご利用時のご注意」「コンピュータウイルスに備える(VirusScan)」 に記載されています。あわせてご覧ください。

#### 大切なデータは、バックアップをとる

データを別の場所(別のドライブやフロッピーディスクなど)に控えて 作っておくことを「データをバックアップする」といいます。特に、ご自分 で作成したデータは、一度消えてしまえば元に戻すことはできません。万 一のアクシデントに備えて、大切なデータは、定期的にバックアップを 取っておくことをおすすめします。

インターネットに接続する

このパソコンには、インターネットに接続するために必要なプロバイダ との契約を、電話回線を利用したオンラインサインアップで行うための ツールが用意されてます。

#### オンラインサインアップツールの紹介

BIGLOBE**に入会する** 

インターネットサービスプロバイダ「BIGLOBE」にオンラインサイン アップするためのツール、「BIGLOBEサインアップナビ」が用意されてい ます。「BIGLOBEサインアップナビ」を使えば、はじめてプロバイダに入 会される方でも、その日のうちに入会手続きができ、インターネットを利 用することができます。

「BIGLOBEサインアップナビ」の起動方法は次の通りです。

「スタート」ボタン 「プログラム」「BIGLOBEツール」「イン ターネット接続ツール」の順にクリック

入会手続きは、後の画面にしたがってください。 また、BIGLOBEでのサービス内容、利用料金などの詳細については、添付 の『BIGLOBE インターネットスタートブック』をご覧ください。

その他のプロバイダに入会する

AOL、@nifty、ODN、DION、NEWEBにオンラインサインアップするため のツールが用意されています。使用方法や詳細については、それぞれのプ ロバイダの小冊子などをご覧ください。

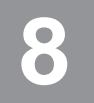

マニュアルの使用方法

このパソコンに入っているマニュアルを紹介します。目的にあわせてお 読みください。

マニュアル類はなくさないようご注意ください。なくした場合は"活用ガ イド』の「PART6 トラブル解決Q&A」の「その他」をご覧ください。

#### 各マニュアルの主な内容

<sup>■</sup>Microsoft<sub>®</sub> Windows<sub>®</sub> 98ファーストステップガイド』 Windows 98の全般的な基礎知識や基本的な操作方法 が記載されています。

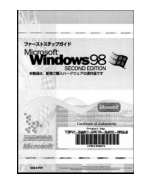

『活用ガイド』 本体の各部の名称と機能、本機の機能を拡張する機器の取り付け方、システム設定、再セットアップ、トラブル解決方法について記載されています。

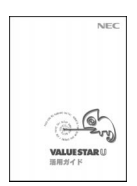

ディスプレイのユーザーズマニュアル ディスプレイがセットになったモデルの場合は、利用方法が記載され たマニュアルが、ディスプレイに添付されています。(P.8「2」添付品の 確認と設置」をご覧ください)。

アプリケーションのユーザーズマニュアル Office 2000 Personalまたは、Justsystem Homeのマニュアルが添付され ています(P.8 2 添付品の確認と設置」をご覧ください)。

『NEC PCあんしんサポートガイド』 パソコンに関するNECの相談窓口や受講施設、故障時 のサービス網について記載されています。

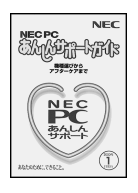

NECマニュアル(電子マニュアル)

「スタート」「プログラム」「NECマニュアル」には、次の電子マニュアルが登録されています。

- トラブル解決Q&A
- パソコンを使っていて、何かトラブルが起きたとき、何か疑問がある ときにご覧ください。
- ・アプリケーションの追加と削除

本機に添付またはインストールされているアプリケーションソフト ウェアの追加および削除の方法について説明しています。

・BIOS設定

本機を使用環境にあわせて設定するための、BIOSセットアップメ ニューの使い方を説明しています。別売りの機器を利用するときに も、状況に応じて設定を変更できます。

・ATコマンド

ATコマンドの概要とコマンドの一覧表が記載されています。

・追加情報

このパソコンについての追加情報、補足説明が記載されています。

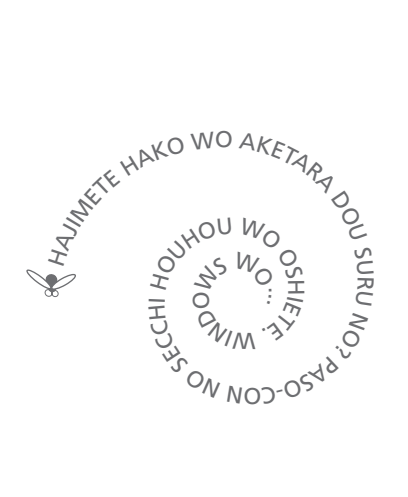

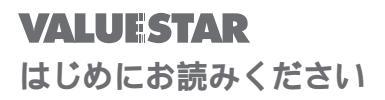

初版 2000年4月 NEC P 808-879841-003-A

このマニュアルは再生紙(古紙率:表紙50%、 本文100%)を使用しています。